## How to Connect to the MNU Wireless Network

MidAmerica Nazarene University has three wireless networks at MNU. MNU (mnu.edu) is to be used by faculty, staff and students. The "MNUguest" network is for guests. The dorms have their own network and are separate from the rest of the campus. The "MNUguest" wireless network cannot access all of the resources at MNU.

Please use MNU wireless network to make sure you can access all of the MNU sites you need to for your classes. To connect to the MNU wireless network use your MNU login to authenticate your computer, tablet or cell phone.

To connect, open your devices wireless settings. You should see the MNU wireless network. Select the MNU (mnu.edu) wireless network from the list of available wireless networks.

When you are asked for your credentials, please enter your MNU login information. This is the same information as you use to login to your MNU email or Moodle.

To connect to the MNU wireless network with a Chromebook, in the Network type list, select "PEAP." Change the Check Certificate box to "Don't Check." Enter just your MNU email username, not your full email address (do not include "@mnu.edu"). Enter your MNU password, and click "OK."

Once you are connected your computer, tablet or phone should remember the information. You will need to re-enter this information again anytime you change your MNU password